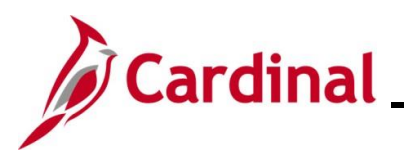

### TA372\_Delegation Administration

#### **Delegation Administration Overview**

Delegation Administrators are able to create, modify, and revoke Delegation Requests on behalf of TL Supervisors and Absence Management (AM) Supervisors (i.e., Approvers). This delegation functionality is used when the Approver has an unplanned absence and therefore, is unable to approve Timesheets/Absence requests and did not delegate them to another Approver prior to going out of office.

The Delegation Administrator can delegate to any agency TL Supervisor/AM Supervisor as a proxy. It is important to delegate all applicable transaction types to the proxy when assigning delegation. Delegation Administrators should follow agency guidelines regarding the delegation of approvals to ensure adequate internal controls are enforced.

Delegated transactions cannot be re-delegated by a TL Supervisor, AM Supervisor, or HR Administrator. Only a Delegation Administrator can re-delegate.

Delegation cannot be used when a Reports To position is vacant or when the Reports To supervisor is suspended or on Leave of Absence (paid leave, unpaid leave, LOA Working). In these scenarios, Cardinal will route approvals to the supervisor's Reports To supervisor.

**Note**: It is never recommended to delegate down to one of the supervisor's direct report employees. If this is done, that employee will have the ability to approve their own time or absences as well as the time and absences for all of that supervisor's other direct report employees. Self-approval of time and absences is strongly discouraged and is not a best business practice. See the <u>TA</u> <u>Delegation Example</u> at the end of this Job Aid for examples of best business practice delegation.

**Navigation Note:** Please note that there may be a **Notify** button at the bottom of various pages utilized while completing the process within this Job Aid. This "Notify" functionality is not currently turned on to send email notifications to specific users within Cardinal.

#### Table of Contents

| Revision History                               | 2  |
|------------------------------------------------|----|
| Adding a Delegation Request                    | 3  |
| Administering Delegation                       | 9  |
| TA Delegation Example (Best Business Practice) | 13 |

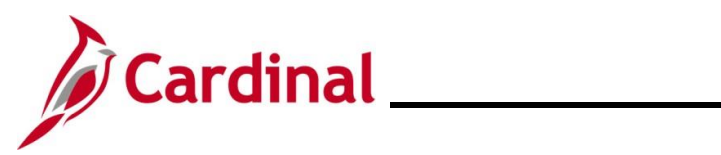

### **Revision History**

| Revision Date | Summary of Changes                                                                                                    |
|---------------|----------------------------------------------------------------------------------------------------|
| 3/1/2025      | Updated the screenshots of the Search pages ( <u>Section 1</u> , after Step 1). Added reference information to the Overview of the Cardinal FIN Search Pages Job Aid. |

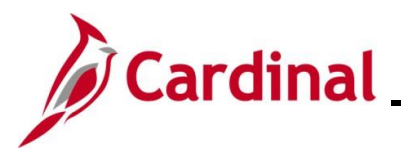

#### **TA372\_Delegation Administration**

#### Adding a Delegation Request

Delegation cannot be used when a Reports To position is vacant or when the Reports To supervisor is suspended or on Leave of Absence (paid leave, unpaid leave, LOA Working). In these scenarios, Cardinal will route approvals to the supervisor's Reports To supervisor.

| Step | Action                                                                                                    |
|------|----------------------------------------------------------------------------------------------------|
| 1.   | Navigate to the Add Delegation Request page using the following path:                                                       |
|      | NavBar > Menu > Workforce Administration > Self Service Transactions > Approvals<br>and Delegation > Add Delegation Request |

The Add Delegation Request Search page displays.

| ← Tea                   | m Time Add Delegation Request                                                                                                    |
|-------------------------|----------------------------------------------------------------------------------------------------|
| Add D<br>Find a<br>Sear | elegation Request<br>an Existing Value<br>ch Criteria<br>ty information you have and click Search. Leave fields blank for a list of all values.                                                                                                    |
| 1                       | Recent Searches Choose from recent searches                                                                                                    |
|                         | Empl ID begins with  Q Empl Record =  Name begins with  Q Last Name begins with  Q Clear Clear                                                                                                    |
| 1                       | For more information pertaining to the Cardinal HCM Search pages, refer to the Job Aid titled<br>"Overview of the Cardinal HCM Search Pages". This Job Aid is located on the Cardinal Website in <b>Job Aids</b> under <b>Learning</b> .                              |
| 2.                      | Enter the Employee ID for the person being delegated on behalf of in the <b>Empl ID</b> field.<br><b>Note</b> : When completing this field, enter the Supervisor's (person whose Worklist is being delegated on behalf of) Employee ID.<br><b>Empl ID</b> begins with |
| 3.                      | Click the Search button.                                                                                                    |

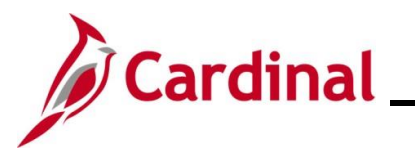

| Step             | Actio                            | on                                           |                           |                                                       |                 |                                      |                                       |                                     |       |
|------------------|----------------------------------|----------------------------------------------|---------------------------|-------------------------------------------------------|-----------------|--------------------------------------|---------------------------------------|-------------------------------------|-------|
| The Add          | d Deleg                          | gation Re                                    | <b>quest</b> pag          | ge displays.                                          |                 |                                      |                                       |                                     |       |
| Add D            | elegation F                      | Request                                      |                           |                                                       |                 |                                      |                                       |                                     |       |
|                  |                                  |                                              | Employee                  | Emplid                                                |                 | Empl Reco                            | rd 0                                  |                                     |       |
| Add Del          | egation Requ                     | est                                          |                           |                                                       |                 |                                      |                                       |                                     |       |
| From Da          | te                               | To Date                                      | Trans Type                | Transaction Name                                      |                 | Proxy                                | Name                                  |                                     |       |
| 08/31/20         | 20 🛄                             | 08/31/2020                                   | Approve                   |                                                       | ۹               | ٩                                    |                                       | + -                                 |       |
| Maintain<br>Save | Return t                         | o Search Notify                              | Administer Delegatio      | on                                                    |                 |                                      |                                       |                                     |       |
| 4.               | Enter<br>This i<br>From<br>08/31 | r/select the<br>is the date<br>Date<br>/2020 | e applicab<br>e the deleg | le from date for the regation will begin.             | eque            | st using the                         | From Date C                           | <b>alendar</b> icol                 | n.    |
| i                | If trar<br>items                 | nsactions<br>s will be av                    | need to be<br>ailable fo  | e approved immediat<br>r the proxy to approve         | ely, e<br>e onc | nter/select<br>e the proxy           | the current dat<br>accepts the d      | te. All pend<br>elegation.          | ing   |
| 5.               | Enter<br>the d<br>To Da          | r/select the de<br>ate the de<br>nte         | e applicab<br>legation v  | le to date for the required in the required to the To | uest u<br>o Dat | using the <b>T</b> o<br>e field blan | <b>Date Calend</b><br>k for ongoing c | l <b>ar</b> icon. Th<br>delegation. | is is |
| 6.               | Click                            | the Trans                                    | saction N                 | ame Look Up icon.                                     |                 |                                      |                                       |                                     |       |
|                  | Transa                           | action Name                                  |                           | ٩                                                     |                 |                                      |                                       |                                     |       |

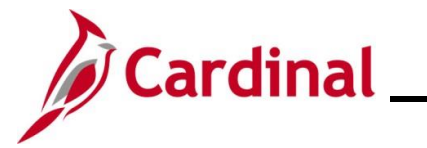

| Step    | Action               |                               |                    |                 |             |            |            |           |
|---------|----------------------|-------------------------------|--------------------|-----------------|-------------|------------|------------|-----------|
| The Loo | k Up Transad         | tion Name p                   | bage displays in   | a pop-up        | window.     |            |            |           |
|         |                      |                               | Look Up Tran       | saction Nam     | le          | ×          |            |           |
|         |                      |                               |                    |                 |             | Help       |            |           |
|         |                      | Cancel                        | ]                  |                 |             |            |            |           |
|         |                      | Transactions                  |                    |                 |             |            |            |           |
|         |                      | <b>□</b> , Q                  |                    | 4               | 1-9 of 9 💟  | ▶ ▶I       |            |           |
|         |                      | Transactions                  |                    | Transaction Typ | e           |            |            |           |
|         |                      | Employee Absen                | ce Balance Fluid   | Initiate        |             |            |            |           |
|         |                      | Employee Absen                | ce History Fluid   | Initiate        |             |            |            |           |
|         |                      | Employee Absen                | ce Request Fluid   | Initiate        |             |            |            |           |
|         |                      | Manage Approve                | Reported Time      | Approve         |             |            |            |           |
|         |                      | Manage Reported               | 1 Time             | Initiate        |             |            |            |           |
|         |                      | Manager Absence               | e Balance Fluid    | Initiate        |             |            |            |           |
|         |                      | Manager Absence               | e History          | Initiate        |             |            |            |           |
|         |                      | Manager Absence               | e History Fluid    | Initiate        |             |            |            |           |
|         |                      | Manager Absence               | e Request Fluid    | Initiate        |             |            |            |           |
|         |                      |                               |                    |                 |             |            |            |           |
| 7.      | Select the ap        | plicable tran                 | saction type to    | delegate        | by clicking | the corres | ponding li | nk in the |
|         | Transaction          | s column.                     |                    |                 | -           |            |            |           |
|         | Transactions         |                               | Transaction Type   |                 |             |            |            |           |
|         | Employee Absence B   | alance Fluid                  | Inifiate           |                 |             |            |            |           |
| The Add | Delegation I         | Request pag                   | e returns with th  | ne selecte      | d Transac   | tion Name  |            |           |
| Ad      | d Delegation Request |                               |                    |                 |             |            |            |           |
|         |                      | Employee                      | Emplid             |                 | Empl Reco   | ord 0      |            |           |
| Fro     | n Date To Date       | Trans Type                    | Transaction Name   |                 | Ргоху       | Name       |            |           |
| 08/     | 31/2020              | Approve                       | TL_MSS_EE_SRCH_PRD | ٩               | <u>ا م</u>  |            | +          | -         |
| Mair    | ave Return to Search | Administer Delegati<br>Notify | on                 |                 |             |            |            |           |
|         |                      |                               |                    |                 |             |            |            |           |

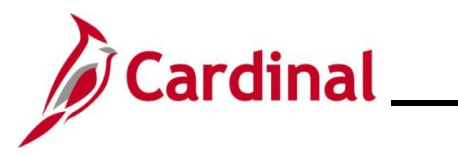

**TA372\_Delegation Administration** 

| Step | Action                               |
|------|--------------------------------------|
| 8.   | Click the <b>Proxy Look Up</b> icon. |
|      | Proxy                                |

The **Look Up Proxy** page displays in a pop-up window. All employees for all Agencies display in this list.

| list. |                        |                  |                      |                        |                  |         |                          |
|-------|------------------------|------------------|----------------------|------------------------|------------------|---------|--------------------------|
|       |                        |                  | Add [                | elegation Requ         | est              |         | 4                        |
|       |                        |                  | I                    | Look Up Proxy          |                  | ×       |                          |
|       |                        | Empl ID          | begins with          |                        |                  | Help ,  |                          |
|       |                        | First Name       | begins with          |                        |                  |         |                          |
|       |                        | Last Name        | begins with 🔽        |                        |                  |         |                          |
|       |                        | Search           | Clear Can            | Cel Basic Lookup       |                  |         |                          |
|       |                        | Search Results   | \$                   |                        |                  |         |                          |
|       |                        | Only the first 3 | 00 results of a poss | ible 225871 can be dis | olayed.          |         |                          |
|       |                        | View 100         |                      | II. ∢                  | 1-300 of 300 🔽 🕨 | M       |                          |
|       |                        | Empl ID          | First Name           | Last Name              | Name             |         |                          |
|       |                        |                  |                      |                        |                  |         |                          |
|       |                        |                  |                      |                        |                  | ·       |                          |
|       |                        |                  |                      |                        |                  |         |                          |
|       |                        |                  |                      | _                      |                  |         |                          |
|       |                        | -                |                      | _                      |                  |         |                          |
|       |                        | -                |                      |                        |                  |         |                          |
|       |                        | -                |                      |                        |                  |         |                          |
|       |                        | -                |                      |                        |                  |         |                          |
| 9.    | Select or search f     | or the ap        | plicable e           | mployee wit            | nin the deleg    | jator's | Agency by Employee ID or |
|       | Name.                  |                  |                      |                        |                  |         |                          |
|       | Empl ID begins with    |                  |                      |                        |                  |         |                          |
|       | First Name begins with |                  |                      |                        |                  |         |                          |
|       | Last Name begins with  |                  |                      | J                      |                  |         |                          |

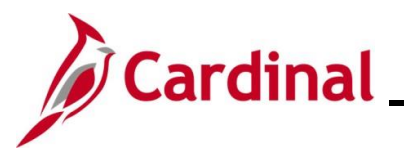

| Ste | p Actio                                            | on                                                                                              |                                                                     |                                                                                                    |                                             |                                                                           |                                                                                                    |                                                                         |           |
|-----|----------------------------------------------------|-------------------------------------------------------------------------------------------------|---------------------------------------------------------------------|----------------------------------------------------------------------------------------------------|---------------------------------------------|---------------------------------------------------------------------------|----------------------------------------------------------------------------------------------------|-------------------------------------------------------------------------|-----------|
|     | The                                                | employee s                                                                                      | elected sh                                                          | nould either:                                                                                                    |                                             |                                                                           |                                                                                                    |                                                                         |           |
|     | •                                                  | Have the the                                                                                    | e TL Supe<br>gator (Rep                                             | rvisor role in Cardina<br>ports To) in Cardinal I                                                                                      | I HCI<br>HCM                                | M and have                                                                | the same direc                                                                                      | t supervisor a                                                          | ЗS        |
|     |                                                    | or                                                                                              |                                                                     |                                                                                                    |                                             |                                                                           |                                                                                                    |                                                                         |           |
| ĺ   | •                                                  | Be the d                                                                                        | irect supe                                                          | rvisor of the person b                                                                                                    | being                                       | delegated                                                                 | for                                                                                                 |                                                                         |           |
|     | It is r<br>If this<br>well<br>appr<br>See<br>pract | ever recon<br>s is done, th<br>as the time<br>oval of time<br>the <u>TA Dele</u><br>ice delegat | nmended<br>nat employ<br>and abse<br>and abse<br>egation Ex<br>ion. | to delegate down to o<br>yee will have the abili<br>nces for all of that su<br>ences is strongly disc<br><u>cample</u> at the end of t | one o<br>ity to<br>pervi<br>ourao<br>this J | f the super<br>approve the<br>sor's other<br>ged and is r<br>ob Aid for e | visor's direct rep<br>eir own time or a<br>direct report em<br>not a best busine<br>xamples of best | ort employee<br>bsences as<br>ployees. Self<br>ss practice.<br>business | ≥s.<br>f- |
| The | Add Dele                                           | gation Rec                                                                                      | <b>uest</b> page                                                    | e redisplays with the                                                                                                    | selec                                       | ted Proxy.                                                                |                                                                                                    |                                                                         |           |
|     | Add Delegatio                                      | n Request                                                                                       |                                                                     |                                                                                                    |                                             |                                                                           |                                                                                                    |                                                                         |           |
|     | Add Delegation D                                   |                                                                                                 | Employee                                                            | Emplid                                                                                                    |                                             | Empl Reco                                                                 | rd 0                                                                                                |                                                                         |           |
|     | From Date                                          | To Date                                                                                         | Trans Type                                                          | Transaction Name                                                                                                    |                                             | Ргоху                                                                     | Name                                                                                                |                                                                         |           |
|     | 08/31/2020                                         | 08/31/2020                                                                                      | Approve                                                             | TL_MSS_EE_SRCH_PRD                                                                                                    | ۹                                           | ٩                                                                         |                                                                                                    | + -                                                                     |           |
|     | Maintain Delegated J<br>Save Retu                  | n to Search Notify                                                                              | Administer Delegati                                                 | on                                                                                                    |                                             |                                                                           |                                                                                                    |                                                                         |           |
| 10. | To co<br>icon                                      | ontinue to a                                                                                    | add delega                                                          | ation items for additio                                                                                                    | nal tr                                      | ansaction ty                                                              | ypes, click the <b>A</b>                                                                            | dd a New Ro                                                             | ow        |
|     | Prox                                               | ,                                                                                               | Name                                                                |                                                                                                    |                                             |                                                                           |                                                                                                    |                                                                         |           |
|     |                                                    | ٩                                                                                               | 1                                                                   | +                                                                                                    |                                             |                                                                           |                                                                                                    |                                                                         |           |
|     |                                                    |                                                                                                 |                                                                     |                                                                                                    |                                             |                                                                           |                                                                                                    |                                                                         |           |
| ĺ   | Repe                                               | eat Steps 4<br>v).                                                                              | - 9 until a                                                         | II applicable transact                                                                                                    | ion ty                                      | pes have b                                                                | een added (sam                                                                                      | ple screensh                                                            | not       |
|     | Add D                                              | elegation Request                                                                               | Employee                                                            | Emplid                                                                                                    |                                             | Empl Record                                                               | i O                                                                                                 |                                                                         |           |
|     | Add Dele<br>From Da                                | e To Date                                                                                       | Trans Type                                                          | Transaction Name                                                                                                    |                                             | Proxy Na                                                                  | ne                                                                                                  |                                                                         |           |
|     | 09/01/20                                           | 09/03/2020                                                                                      | Approve                                                             | TL_SRCH_APPRV_GRP                                                                                                    | Q                                           | Q                                                                         |                                                                                                    | + -                                                                     |           |
|     | 09/01/20                                           | 09/03/2020                                                                                      | Approve                                                             | TL_MSS_EE_SRCH_PRD                                                                                                    | ۹                                           | ٩                                                                         |                                                                                                    | + -                                                                     |           |
|     | 09/01/20                                           | 09/03/2020                                                                                      | Initiate                                                            | TL_MSS_EE_SRCH_PRD                                                                                                    | ۹                                           | ٩                                                                         |                                                                                                    | + -                                                                     |           |
|     | 09/01/20                                           | 09/03/2020                                                                                      | Initiate                                                            | GP_ABS_MGRSS_BAL                                                                                                    | ۹                                           | Q                                                                         |                                                                                                    | + -                                                                     |           |
|     | Maintain I<br>Save                                 | Return to Search                                                                                | Administer Deleg                                                    | jation                                                                                                    |                                             |                                                                           |                                                                                                    |                                                                         |           |
|     |                                                    |                                                                                                 |                                                                     |                                                                                                    |                                             |                                                                           |                                                                                                    | ]                                                                       |           |

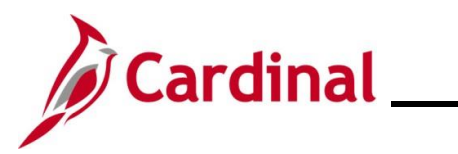

| Step | Action                                                                                                    |
|------|----------------------------------------------------------------------------------------------------|
| 11.  | After all transaction types have been added, click the <b>Save</b> button.                                                                                                    |
| j    | The delegation is not active until the proxy accepts it. The proxy can find instructions for accepting the delegation in the Job Aid titled <b>TA373_Delegation Administration for Supervisors</b> . This Job Aid is located on the Cardinal Website in <b>Job Aids</b> under <b>Learning</b> . |

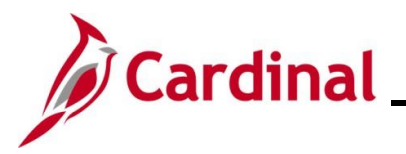

#### TA372\_Delegation Administration

#### **Administering Delegation**

The Delegation Administrator can see all delegation activities including delegations initiated by supervisors. Use the **Administer Delegation** page to view, reassign, and revoke delegations, as well as view past delegations. The selection criteria allow various views.

| Step | Action                                                                                                    |
|------|----------------------------------------------------------------------------------------------------|
| 1.   | Navigate to the Administer Delegation page using the following path:                                                       |
|      | NavBar > Menu > Workforce Administration > Self Service Transactions > Approvals<br>and Delegation > Administer Delegation |

The Administer Delegation page displays.

| nister Delegation |   |                   | Maintain Delegated Authorities<br>Add Delegation Request |
|-------------------|---|-------------------|----------------------------------------------------------|
| ion Criteria      |   |                   |                                                          |
| Delegator         | ٩ | From Date         |                                                          |
| Proxy             | Q | To Date           |                                                          |
| Transaction Name  | Q | Request Status    | ~                                                        |
|                   |   | Delegation Status | ~                                                        |
|                   |   | Search            | Clear                                                    |

Below is a description of the search criteria fields:

- **Delegator**: Enter/select the person for whom the TA transactions belong (Reports To)
- Proxy: Enter/select the person to whom the TA transactions are delegated (assigned)
- Transaction Name: Enter the type of TA transaction
- From Date/To Date: Use these fields to enter a date range
- **Request Status**: Select the current status of the Delegation Request(s). The statuses available for selection are "Accepted", "Ended", "Rejected", "Revoked", or "Submitted"
- **Delegation Status**: Select the current status of the delegation(s). The statuses available for selection are "Active" or "Inactive"

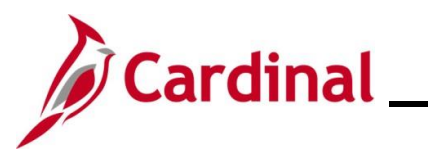

| Step                  | Action                                                                         |                                                                                 |                                                          |                              |  |  |
|-----------------------|--------------------------------------------------------------------------------|---------------------------------------------------------------------------------|----------------------------------------------------------|------------------------------|--|--|
| 2.                    | Enter the applicable search criteria to sea any of the search criteria fields. | earch for a dele<br>From Date<br>To Date<br>Request Status<br>Delegation Status | gation (or group of                                      | of delegations) using        |  |  |
| 3.                    | Click the Search button.                                                       |                                                                                 |                                                          |                              |  |  |
| The searc<br>default. | h results display in the bottom portion of t                                   | he page. The                                                                    | Delegation Requ                                          | u <b>est</b> tab displays by |  |  |
|                       | Administer Delegation                                                          |                                                                                 | Maintain Delegated Authorities<br>Add Delegation Request |                              |  |  |

| Administe    | r Delegation                      |              |                   |              | Maintain Delegated Authorities<br>Add Delegation Request |           |
|--------------|-----------------------------------|--------------|-------------------|--------------|----------------------------------------------------------|-----------|
| Selection C  | riteria                           |              |                   |              |                                                          |           |
|              | Delegator                         | Q            | From Date         | 09/01/2020   |                                                          |           |
|              | Proxy                             | Q            | To Date           | 09/03/2020   |                                                          |           |
| Т            | ransaction Name                   | Q            | Request Status    | ~            |                                                          |           |
|              |                                   |              | Delegation Status |              |                                                          |           |
|              |                                   |              | Search            | Clear        |                                                          |           |
|              |                                   |              |                   |              |                                                          |           |
| Search Resu  | lts                               |              |                   |              |                                                          |           |
| Delegation   | n Request <u>R</u> equest Details | III          |                   |              |                                                          |           |
|              | Description                       | Delegator    | Name              | Proxy        | Name                                                     |           |
|              | Manager Absence Balance           |              |                   | (            |                                                          |           |
|              | Manage Approve Reported Time      |              |                   |              |                                                          |           |
|              | Manage Reported Time              |              |                   |              |                                                          |           |
|              | Manage Approve Payable Time       |              |                   |              |                                                          |           |
| Selec        | t All Dese                        | ect All      | Revoke            |              | · //                                                     |           |
|              |                                   |              |                   |              |                                                          | ]         |
| 4. Click the | e Request Det                     | ails tab to  | review addit      | ional inform | mation for the Delegation                                | Requests. |
| Search De    | eulte                             |              | _                 |              | -                                                        |           |
| Search Re    | Suits                             | uget Details |                   |              |                                                          |           |
| Delega       | uon kequest Req                   | uest Details |                   |              |                                                          |           |

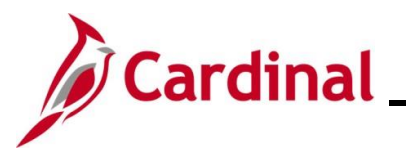

| Step                                     | Action                                                                                            |                                  |                                     |                                 |                   |                      |        |
|------------------------------------------|---------------------------------------------------------------------------------------------------|----------------------------------|-------------------------------------|---------------------------------|-------------------|----------------------|--------|
| The <b>Request Details</b> tab displays. |                                                                                                   |                                  |                                     |                                 |                   |                      |        |
|                                          | Administer Delegation Maintain Delegated Authorities<br>Add Delegation Request                    |                                  |                                     |                                 | ]                 |                      |        |
|                                          | Selection Cr                                                                                      | iteria                           |                                     |                                 |                   |                      |        |
|                                          | Delegator Q From Date 09/01/2020                                                                  |                                  |                                     |                                 |                   |                      |        |
|                                          | Proxy                                                                                             |                                  | ٩                                   | To Date                         | 09/03/2020        |                      |        |
|                                          | Tr                                                                                                | ansaction Name                   | ۵                                   | Request Status                  |                   |                      |        |
|                                          |                                                                                                   |                                  |                                     | Search                          | Clear             |                      |        |
|                                          |                                                                                                   |                                  |                                     |                                 |                   |                      |        |
|                                          | Search Resul                                                                                      | ts<br>Request Request            | Details   >                         |                                 |                   |                      |        |
|                                          |                                                                                                   | From Date                        | To Date                             | Request Status                  | Delegation Status | Notify Delegator     |        |
|                                          |                                                                                                   | 09/01/2020                       | 09/03/2020                          | Submitted                       | Active            |                      |        |
|                                          |                                                                                                   | 09/01/2020                       | 09/03/2020                          | Submitted                       | Active            |                      |        |
|                                          |                                                                                                   | 09/01/2020                       | 09/03/2020                          | Submitted                       | Active            |                      |        |
|                                          |                                                                                                   | 09/01/2020                       | 09/03/2020                          | Submitted                       | Active            |                      |        |
|                                          | Select                                                                                            | tAII                             | Deselect All                        | Revoke                          |                   |                      |        |
| 5.                                       | To revo<br>corresp                                                                                | ke delegate<br>onding <b>Sel</b> | ed items, sel<br><b>ect</b> checkbo | ect the applica<br>x option(s). | ble Delegatior    | Request(s) by clicki | ng the |
|                                          |                                                                                                   |                                  |                                     |                                 |                   |                      |        |
|                                          |                                                                                                   | 00.00.00000                      |                                     |                                 |                   |                      |        |
|                                          |                                                                                                   |                                  |                                     |                                 |                   |                      |        |
|                                          |                                                                                                   | 09/01/2020                       |                                     |                                 |                   |                      |        |
|                                          | 09/01/2020                                                                                        |                                  |                                     |                                 |                   |                      |        |
|                                          |                                                                                                   | 09/01/2020                       |                                     |                                 |                   |                      |        |
| <b>i</b>                                 | The <b>Select All</b> button can be used to select all of the Delegation Requests simultaneously. |                                  |                                     |                                 |                   |                      |        |
|                                          |                                                                                                   |                                  |                                     |                                 |                   |                      |        |
|                                          | Se                                                                                                | Hect All                         |                                     |                                 |                   |                      |        |
| 6.                                       | Click th                                                                                          | e <b>Revoke</b> l                | outton.                             |                                 |                   |                      |        |
|                                          |                                                                                                   |                                  |                                     |                                 |                   |                      |        |
|                                          | De                                                                                                | eselect All                      | Revoke                              |                                 |                   |                      |        |

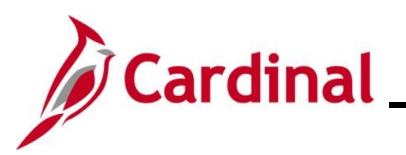

| Step | Action                                                                                                    |
|------|----------------------------------------------------------------------------------------------------|
| j    | Delegations do not need to be revoked if an end date was populated and the delegation is not being removed prior to that date. The delegation will automatically expire on the end date and any remaining pending items will be returned to the Reports To Approver. |
|      | To reassign delegated items:                                                                                                    |
|      | Revoke the original delegated items by following Step 5 above.                                                                                                    |
|      | Add a new delegation by following the steps in the <u>Adding a Delegation Request</u> section of this Job Aid.                                                                                                    |

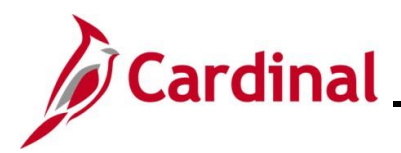

### TA372\_Delegation Administration

### **TA Delegation Example (Best Business Practice)**

Lee can delegate to sid (his direct supervisor), and to Cheryl (who reports to his same supervisor). Both have the required TL Supervisor role\*.

Paul can delegate to Lee (his direct supervisor) who has the required TL Supervisor role<sup>\*</sup>. Paul cannot delegate to Jill because she does not "Report To" Paul's supervisor Lee.

Karen can delegate to Paul (her direct supervisor) or to Bill (her coworker that reports to her same supervisor, Paul). Both have the required TL Supervisor role\*. Note, that while Bill does not serve as anyone's Cardinal Reports To position, he was given the TL Supervisor role\* so he could assist with timesheet and absence approvals when Karen is out of the office.

**Bill** has no direct reports. As a result, he will not have approval notifications to delegate to anyone. But because he was given the T&L Supervisor role, he will have security to approve TA transactions delegated to him by Karen.

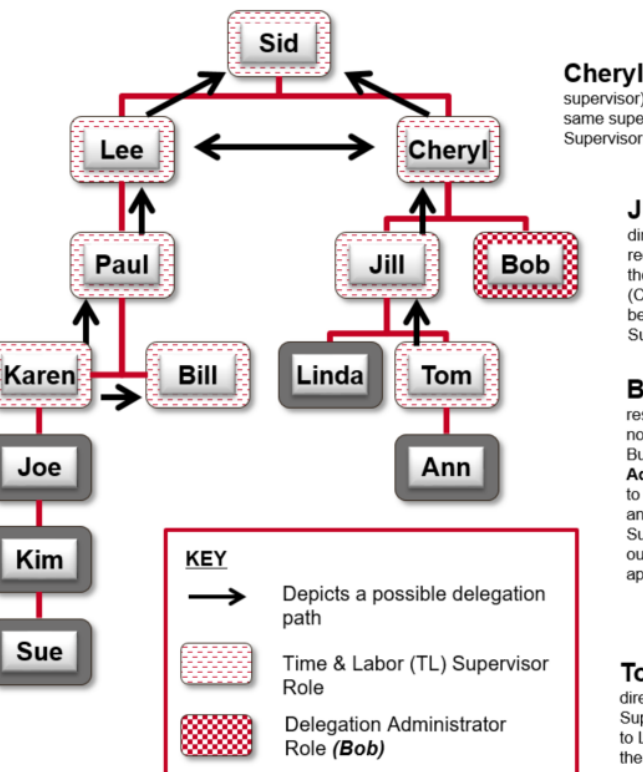

**Cheryl** can delegate to **sid** (her direct supervisor), and to **Lee** (who reports to her same supervisor). Both have the required TL Supervisor role\*.

Jill can delegate to Cheryl (her direct supervisor) who has the required TL Supervisor role\*. Even though Bob reports to Jill's supervisor (Cheryl), she cannot delegate to him because he does not have the TL Supervisor role\*.

Bob has no direct reports. As a result, he will not have approval notifications to delegate to anyone. But Bob does have the Delegation Administrator role which allows him to delegate approval notifications from any user to any other user with the TL Supervisor role\* (e.g., when Sid is out, Bob could delegate Sid's approval notifications to Paul).

Tom can only delegate to Jill (his direct supervisor) who has the TL Supervisor role<sup>\*</sup>. He cannot delegate to Linda because she does not have the TL Supervisor role<sup>\*</sup>.

\*All users that are designated Reports To must be assigned the TL Supervisor role (and AM Supervisor if using Cardinal Absence Management)